Bilgisayar ile ISERVe kaydiniz

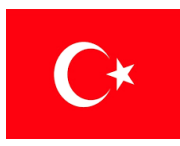

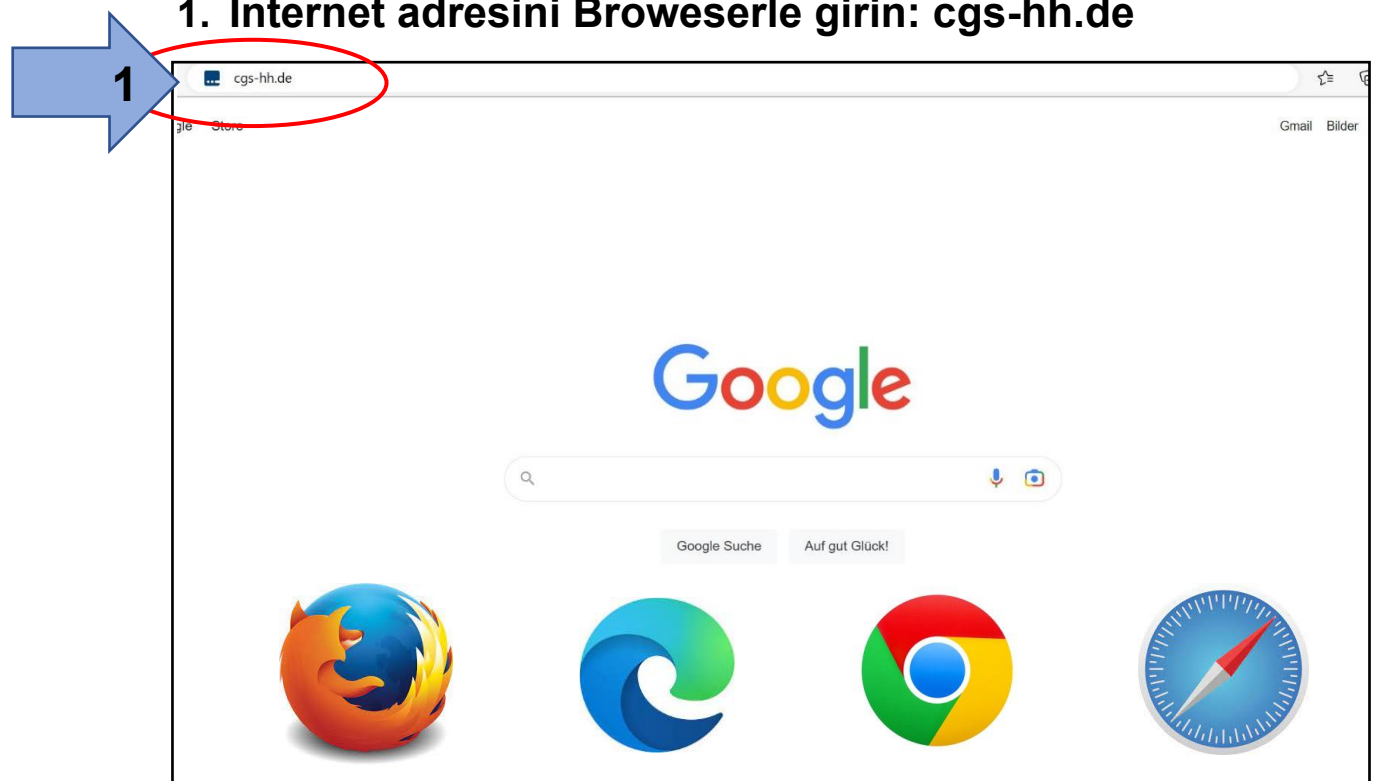

1. Internet adresini Broweserle girin: cgs-hh.de

2. Hesap adinila girin (kucuk harflerle)

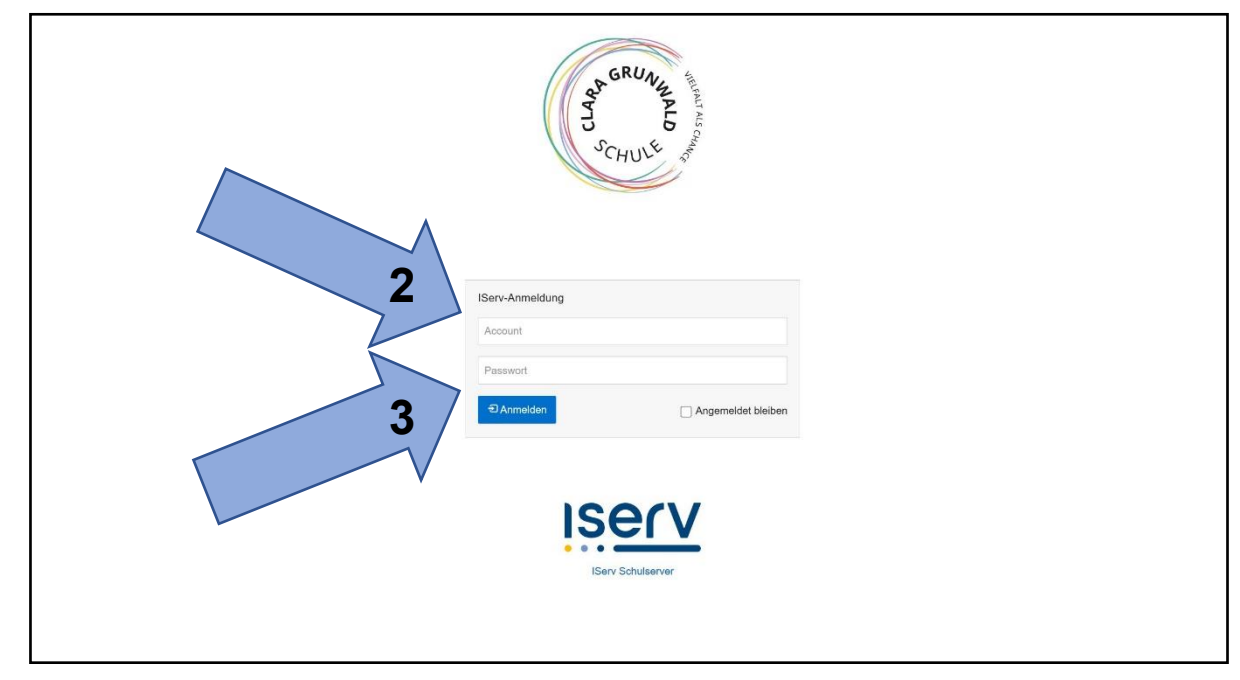

3. Şifrenizi girin. 6 sayıdan oluşmaktadır.

## 4. Yeşil olana kadar yeni Şifre verin.

|                   |                                                                                                    | GRUNN PLD<br>SCHULE |       |  |  |
|-------------------|----------------------------------------------------------------------------------------------------|---------------------|-------|--|--|
| Passwort setzen   |                                                                                                    |                     |       |  |  |
|                   | Aus Sicherheitsgründen müssen Sie Ihr Passwort ändern, bevor Sie fortfahren können.                                                                                                    |                     |       |  |  |
|                   | Das Passwort darf Groß- und Kleinbuchstaben sowie Ziffern und Zeichen enthalten. Umlaute sind<br>nicht erlaubt. Aus Sicherheitsgründen sollten Sie Ihr Passwort niemals weitergeben und<br>regelmäßig ändern.<br>Tipp: Je komplexer Ihr Passwort ist, desto kürzer darf es sein. |                     |       |  |  |
| -                 | Neues Passwort                                                                                                    |                     | ~     |  |  |
|                   | Passwort wiederholen                                                                                                    |                     | ~     |  |  |
| 5                 |                                                                                                    | <b>√</b> OK         |       |  |  |
| V                 | Angemeldet als Clara Grun                                                                                                    | wald. Abm           | elden |  |  |
| IServ Schulserver |                                                                                                    |                     |       |  |  |

5. Ayni Şifreyi tekrar verin ve bir kaĝita yazin.

## 6. Şimdik başardın!

| G https://cgs-hh.de   | e/iserv/                                                    | D A* 😭 ੯≌ V⊕ 🔛                                                                                          |
|-----------------------|-------------------------------------------------------------|----------------------------------------------------------------------------------------------------|
| ISErV                 | ■ ↑ Hallo Clara!                                            |                                                                                                    |
| Clara-Grunwald-Schule | 😇 E-Mail                                                    | Letzter Login: 16.04.2023 13:33                                                                         |
| Clara Grunwald -      | - Es befindet sich keine ungelesene E-Mail im Posteingang - |                                                                                                    |
| ule filtern           |                                                             | IServ-App                                                                                               |
| llzugriff 🦯           | A E-Mails senden und empfangen                              | Laden Sie die IServ-App für eine für Ihr Mobilgerät<br>optimierte Nutzung und melden Sie sich mit Ihren |
| E-Mail                | News                                                        | IServ-Zugangsdaten an. Weitere Informationen finde<br>Sie in der Dokumentation.                         |
| Dateien               | Es niht zurzeit keine Neuinkeiten                           | Laden im                                                                                                |
| Kalender              | La giut zuizon nome nongnonon.                              | App Store                                                                                               |
| Stundenplan           |                                                             |                                                                                                    |
| Messenger             |                                                             |                                                                                                    |
| Serv-Hilfe            |                                                             |                                                                                                    |
| Kurswahlen            |                                                             |                                                                                                    |
| /ideokonferenzen      |                                                             | 🛗 Kalender                                                                                              |
| Texte                 |                                                             | Fr, 21. April                                                                                           |
| Aufgaben              |                                                             | KiKo<br>Ganztägig                                                                                       |
| odule >               |                                                             |                                                                                                    |
|                       |                                                             | 🗎 Termine anzeige                                                                                       |
|                       |                                                             | 👏 Geburtstage                                                                                           |
|                       |                                                             | - Keine in den nächsten 7 Tagen -                                                                       |